## Manuel utilisateur pour la demande de Type Approval sous démarches simplifiées

V1.0

# Table des matières

| 1. | Connexion                                      | 2  |
|----|------------------------------------------------|----|
| 2. | Vous n'avez pas encore de compte               | 3  |
| 3. | Vous avez oublié votre mot de passe            | 4  |
| 4. | Faire une demande d'AAI (déclarant uniquement) | 6  |
| 5. | Corriger une demande d'AAI envoyée             | 9  |
| 6. | Envoyer un message à l'ANFR sur mon dossier1   | LO |

### **1.** Connexion

Rendez-vous sur le site <u>https://www.demarches-simplifiees.fr/commencer/typeapproval-anfr-polynesiefrancaise</u>

Vous arrivez alors sur la page de connexion

| demarches-simplifiees.fr                                                        |                                                         |
|---------------------------------------------------------------------------------|---------------------------------------------------------|
|                                                                                 | Nouveau sur demarches-<br>simplifiees.fr ?              |
|                                                                                 | Connectez-vous                                          |
| Un outil simple<br>pour gérer les formulaires<br>administratifs dématérialisés. | Mot de passe 8 caractères minimum Mot de passe oublié ? |
|                                                                                 | Se connecter                                            |

### 2. Vous n'avez pas encore de compte

Cliquer alors sur le bouton Créer un compte pour arriver à la page suivante

| demarches-simplifiees.fr                                                               | Connexion                                                                                              |
|----------------------------------------------------------------------------------------|----------------------------------------------------------------------------------------------------|
|                                                                                        | Créez-vous un compte<br>Email<br>Met de passe<br>8 caractères minimum                                  |
| <b>Un outil simple</b><br>pour gérer les formulaires<br>administratifs dématérialisés. | Out         Out         Stidentifier avect         PranceConnect         Qu'est-ce que FranceConnect ? |

Il vous suffit alors de renseigner votre email et de définir un mot de passe puis de cliquer sur Créer un compte

Vous arrivez alors à la page suivante :

| demarches-simplifiees                                   | ufr Connexion                                                                        |
|---------------------------------------------------------|--------------------------------------------------------------------------------------|
| Nous vous avons envoy                                   | é un email contenant un lien d'activation. Ouvrez ce lien pour activer votre compte. |
| Effectuer<br>une démarche<br>administrative<br>en ligne |                                                                                      |
|                                                         | Vous souhaitez effectuer une demande auprès<br>d'une administration ?                |

Il vous suffit alors d'aller voir dans votre boite mail pour voir le message et cliquer sur le lien pour activer votre compte.

## 3. Vous avez oublié votre mot de passe

Sur la page de connexion cliquer sur le lien Mot de passe oublié ?

| demarches-simplifiees.fr                                                        |                                                               |
|---------------------------------------------------------------------------------|---------------------------------------------------------------|
|                                                                                 | Nouveau sur demarches-<br>simplifiees.fr ?                    |
|                                                                                 | Connectez-vous                                                |
| Un outil simple<br>pour gérer les formulaires<br>administratifs dématérialisés. | Mot de passe<br>B caractères minimum<br>Mot de passe oublié ? |
|                                                                                 | Se souvenir de moi                                            |

Renseigner de nouveau votre email et cliquer sur Réinitialiser

| demarches-simpli                                              | fiees.fr                                                                                              | Connexion                                                                  |
|---------------------------------------------------------------|----------------------------------------------------------------------------------------------------|----------------------------------------------------------------------------|
|                                                               | Mot de passe ou<br>Email                                                                              | ublié                                                                      |
| Un service fourni par la DINSIC<br>et incubé par beta gouv.fr | Newsletter<br>Nouveautés<br>Statistiques<br>CGU<br>Mentions légales<br>Suivi d'audience et vie privée | Contact<br>Documentation<br>Documentation de l'API<br>FAQ<br>Accessibilité |

Vous arrivez alors sur cette page indiquant qu'un mail vous a été envoyé. Il vous suffit alors d'aller voir le message et de cliquer sur le lien de réinitialisation.

| demarches-simplifiees.fr                                                       |                                                             |
|--------------------------------------------------------------------------------|-------------------------------------------------------------|
| Si votre adresse email existe dans notre base de données                       | , vous allez recevoir un lien de réinitialisation par email |
|                                                                                | Nouveau sur demarches-<br>simplifiees.fr ?                  |
|                                                                                | Connectez-vous                                              |
| Un outil simple<br>pour gérer les formulaires<br>administratifs dématérialisés | Mot de passe<br>8 caractères minimum                        |
|                                                                                | Mot de passe oublié ?                                       |

Vous arriverez alors à la page suivante :

| demarches-simp | lifiees.fr                        | Connexion |
|----------------|-----------------------------------|-----------|
|                | Changement de mot de passe        |           |
|                | Nouveau mot de passe              | ]         |
|                | Confirmez le nouveau mot de passe |           |
|                | Changer le mot de passe           | J         |

Il vous suffit de renseigner votre mot de passe et de cliquer sur Changer le mot de passe.

#### 4. Faire une demande d'AAI

Une fois connecté, vous arrivez sur la page ci-dessous :

| demarches-simplifiees.fr Dossiers                                                                                                    | Numéro de dossier Q                       |
|----------------------------------------------------------------------------------------------------|-------------------------------------------|
|                                                                                                    | Données d'identité                        |
| Polymissie française<br>Type Approval                                                                                                    | accéder à la démarche.<br>* champs requis |
|                                                                                                    | Civilité *                                |
| Demande d'Autorisation                                                                                                    | M                                         |
| Administrative d'Importation                                                                                                    | 1915 ·                                    |
| type d'équipement                                                                                                    | Prénom * Nom *                            |
| radioélectrique - Type Approval                                                                                                    |                                           |
| Cette procédure en ligne permet de demander l'autorisation à<br>L'Agence Nationale des Fréquences qui la délivre pour le compte du<br>Haut Commissiant de la République en Polynéise Française. | Continuer                                 |

Il vous suffit de renseigner vos prénom et nom et de cliquer sur Continuer

#### Vous arrivez à cette page

| demarches-simplifiees.fr                        | Dossiers                  | Numéro de dossier                   | Q (2)        |
|-------------------------------------------------|---------------------------|-------------------------------------|--------------|
|                                                 | Identité enregistr        | ée                                  |              |
| Demande d'Autorisation Admi<br>Approval         | inistrative d'Importatio  | a Inviter une personne à modifi     | rique - Type |
| Les champs avec un astérisque (*) sont obligato | oires.                    |                                     |              |
| Information sur la société demandan             | nt l'autorisation   Compa | gny information requesting the auth | norization   |
| Nom de l'entreprise   Name of the compagny '    |                           |                                     |              |
| Nom de l'entreprise   Name of the compagny      |                           |                                     |              |
| Adresse complète   Adress *                     |                           |                                     |              |
| Adresse complète   Adress                       |                           |                                     |              |

Il vous faut alors remplir l'ensemble des champs du formulaire (ceux avec une \* sont obligatoires)

Il est fortement conseillé de sauvegarder le brouillon après chaque import de pièce jointe.

Une fois arrivé en bas de la page vous pouvez :

- Supprimer le brouillon : la demande sera supprimée
- Enregistrer le brouillon : la demande sera sauvegardée mais pas envoyée
- Soumettre le dossier : la demande sera envoyée à l'ANFR pour analyse

| Choisir un fichier Aucun fichier choisi                                          |                                               |
|----------------------------------------------------------------------------------|-----------------------------------------------|
| Manuel utilisateur   User manual *                                               |                                               |
| Autre document   additionnal document                                            |                                               |
| Choisir un fichier Aucun fichier choisi                                          |                                               |
| Autre document   additionnal document<br>Choisir un fichier Aucun fichier choisi |                                               |
| Autre document   additionnal document                                            |                                               |
| Autre document   additionnal document                                            |                                               |
| Choisir un fichier Aucun fichier choisi                                          |                                               |
| Supprimer le brouillon                                                           | Enregistrer le brouillon Soumettre le dossier |

Une fois le dossier soumis vous arrivez à la page ci-dessous vous confirmant que l'envoi a bien été réalisé :

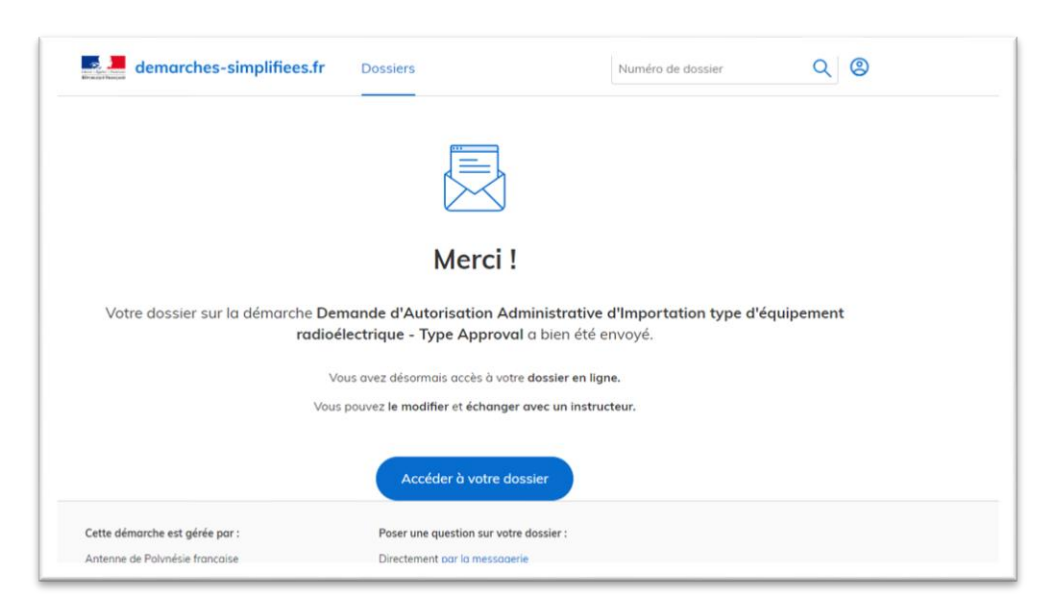

Vous recevez un mail indiquant que la demande a bien été envoyée à l'ANFR et vous pouvez consulter votre dossier en cliquant sur le bouton Accéder à votre dossier

Vous arrivez à la page ci-dessous :

| Demande d'Autorisation A<br>radioélectrique - Type Ap<br>Dossier n° 266168                                  | Administrative d'Importe<br>proval                                                                                           | ation type d'équipement en construction                                                                        |
|----------------------------------------------------------------------------------------------------|----------------------------------------------------------------------------------------------------|----------------------------------------------------------------------------------------------------|
|                                                                                                    |                                                                                                    | Inviter une personne à modifier ce dossier •                                                                   |
| Résumé Demande Messagerie                                                                                   | e                                                                                                    |                                                                                                    |
|                                                                                                    | de l'administration est en train de                                                                                          | sublifies our united descine and hims                                                                          |
| Un instructeur<br>complet. Si de<br>modifications<br>Sinon, <b>votre d</b>                                  | à effectuer.                                                                                                    | verner que votre aossier est bien<br>vous recevrez un message avec les<br>struction.                           |
| Un instructeur<br>complet. Si de<br>modifications<br>Sinon, votre d<br>remier message                       | ae radininisotado ester adan de<br>s modifications sont nécessaires, v<br>à effectuer.<br>lossier passera directement en ins | verner que voire aossier est bien<br>vous recevrez un message avec les<br>struction.                           |
| Un instructeur<br>complet. Si de<br>modifications:<br>Sinon, votre d<br>ernier message<br>Email automatique | ue rouminisation est en unit de<br>smodifications sont nécessaires, v<br>à effectuer.                                        | verner que votre aosser est bien<br>vous recevrez un message avec les<br>struction.<br>e 21 décembre à 02 h 16 |

Il y a 3 onglets :

- Résumé : indiquant l'état de la demande ainsi que le dernier message reçu
- **Demande** : indiquant l'ensemble des informations de la demande. Il vous est possible de modifier une demande envoyée en cliquant sur le bouton Modifier le dossier en bas de la page
- Messagerie : d'accéder à la messagerie permettant d'échanger avec les agents de l'ANFR

## 5. Corriger une demande envoyée

Dans votre dossier aller sur l'onglet Demande et en bas de la page cliquer sur Modifier le dossier

| Rapport de test Radio   Radio test re                                                                                                    | port :                              | IMG-20181217-WA0002.jpg · Télécharger                                                                              |                    |  |  |                                    |       |                   |  |
|----------------------------------------------------------------------------------------------------|-------------------------------------|----------------------------------------------------------------------------------------------------|--------------------|--|--|------------------------------------|-------|-------------------|--|
| Rapport de test Sécurité & Santé   Te                                                                                                    | st report Health and Safe           | ty:IMG-20181217-WA0002.jpg · Télécharger                                                                           |                    |  |  |                                    |       |                   |  |
| Documentation technique   Technical specification :<br>Manuel utilisateur   User manual :<br>Autre document   additionnal document :<br>Autre document   additionnal document : |                                     | IMG-20181217-WA0002.jpg · Télécharger                                                                              |                    |  |  |                                    |       |                   |  |
|                                                                                                    |                                     | IMG-20181217-WA0003.jpg - Télécharger<br>Pièce non fournie<br>Pièce non fournie                                    |                    |  |  |                                    |       |                   |  |
|                                                                                                    |                                     |                                                                                                    |                    |  |  | Autre document   additionnal docum | ent : | Pièce non fournie |  |
|                                                                                                    |                                     |                                                                                                    |                    |  |  | Autre document   additionnal docum | ent : | Pièce non fournie |  |
| Lette démarche est gérée par :                                                                                                    | Poser une que                       | tion sur votre dossier :                                                                                           | odifier le dossier |  |  |                                    |       |                   |  |
| ntenne de Polynésie française                                                                                                    | Directement po                      | Directement par la messagerie                                                                                      |                    |  |  |                                    |       |                   |  |
| agence nationale aes tréquènces<br>142 rue Dumont D'Urville                                                                                                    | Par telephone :<br>Horaires : du Lu | Par telepnone : 40468943<br>Horaires : du Lundi au Jeudi de 8h à 11h30 et de 14h à 16h30 Le Vendredi de 8h à 11h30 |                    |  |  |                                    |       |                   |  |
| 18713 Papeete - Cedex                                                                                                    |                                     |                                                                                                    |                    |  |  |                                    |       |                   |  |
| Conservation des données :                                                                                                    |                                     |                                                                                                    |                    |  |  |                                    |       |                   |  |
|                                                                                                    |                                     |                                                                                                    |                    |  |  |                                    |       |                   |  |

Une fois modifié, cliquer sur le bouton Enregistrer les modifications du dossier en bas de la page

| Choisir un fichier Aucun fichier choi | isi |  |  |
|---------------------------------------|-----|--|--|
| Autre document                        |     |  |  |
| Choisir un fichier Aucun fichier choi | isi |  |  |
| Autre document                        |     |  |  |
| Choisir un fichier Aucun fichier choi | isi |  |  |
|                                       |     |  |  |
|                                       |     |  |  |

## 6. Envoyer un message à l'ANFR sur mon dossier

Depuis l'onglet Messagerie, écrivez votre message dans la boîte où il est écrit Répondre ici, ajouter éventuellement un document en cliquant sur Choisir un fichier puis cliquer sur Envoyer

| Bonjour M. Perros Cédi                            | n - Elevano a anen ese regaj<br>Iĉ                                                                                            |  |
|---------------------------------------------------|----------------------------------------------------------------------------------------------------|--|
| L'Agence Nationale de                             | s Fréquences vous confirme la bonne réception de votre dossier nº 223692.                                                     |  |
| À tout moment, vous p<br>nous à cette adresse : l | ouvez consulter votre dossier et les éventuels messages échangés avec<br>https://www.demarches-simplifiees.fr/dossiers/223692 |  |
| Bonne journée,                                    |                                                                                                    |  |
| 0000                                              |                                                                                                    |  |
|                                                   | L'Antenne de Polynésie française de l'Agence Nationale des                                                                    |  |
| frámiancac                                        |                                                                                                    |  |
| Répondre ici                                      |                                                                                                    |  |
|                                                   |                                                                                                    |  |

#### 7. Traitement de mon dossier

Vous serez alors informé par email et également dans la messagerie de votre dossier de l'évolution de l'analyse de votre dossier.

Si votre dossier est accepté, vous recevrez alors l'autorisation d'importation d'équipement qu'il vous suffira d'imprimer et de présenter à la douane.

Exemple d'autorisation :

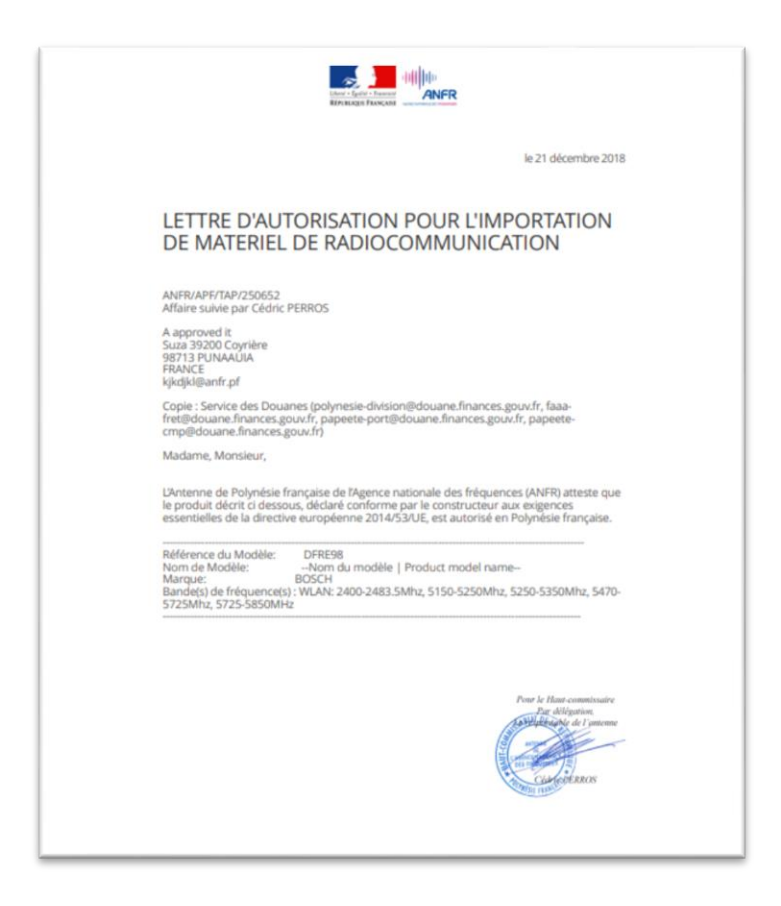